# Instrukcja generowania certyfikatu PFRON i podpisywania dokumentów w SODiR

Wersja 3.5

14-10-2020

# Spis treści

| Instrukcja generowania certyfikatu PFRON i podpisywania dokumentów SODiR Online | 3  |
|---------------------------------------------------------------------------------|----|
| Rekomendacje techniczne dla przeglądarek WWW                                    | 3  |
| Generowanie certyfikatu PFRON                                                   | 4  |
| Instalacja certyfikatu na dysku                                                 | 8  |
| Podpisywanie dokumentów                                                         | 12 |
| Załadowanie pliku klucza                                                        | 12 |
| Wysyłanie dokumentu                                                             | 15 |
| Podpisywanie dokumentów SODiR Offline                                           | 17 |

# Instrukcja generowania certyfikatu PFRON i podpisywania dokumentów SODiR Online

## Rekomendacje techniczne dla przeglądarek WWW

Aplikacja SODiR Online w celu składania podpisu "PFRON" nie wymaga zainstalowanego aktywnego składnika Java.

Uwaga: Do podpisu kwalifikowanego wciąż potrzebny jest aktywny składnik Java.

Do poprawnej obsługi Aplikacji SODiR Online z podpisem PFRON rekomendowana jest jedna z poniższych przeglądarek internetowych:

- Mozilla Firefox w wersji 51,
- Internet Explorer w wersji 11.

Zgodnie z informacjami opublikowanymi na stronie <u>https://www.microsoft.com/en-us/WindowsForBusiness/End-of-IE-support</u> Microsoft od dnia 12 stycznia 2016 roku przestał wspierać przeglądarki z serii Internet Explorer w wersjach niższych niż 11, w związku z czym zalecamy korzystanie z przeglądarki Internet Explorer w wersji 11.

W przypadku, gdy przeglądarka internetowa jest w wersji niższej niż rekomendowana i nie wspiera technologii HTML5 file api, która potrzebna jest do wygenerowania oraz dalszego posługiwania się certyfikatem PFRON, System wyświetli komunikat:

"Twoja przeglądarka WWW: <Nazwa przeglądarki>, wersja: <Wersja przeglądarki> nie wspiera technologii HTML5 file api.

Proszę zaktualizować przeglądarkę lub zainstalować najnowszą wersję przeglądarki Mozilla Firefox."

Taki sam komunikat zostanie wyświetlony również, jeżeli użytkownik zignoruje potrzebę aktualizacji oprogramowania przeglądarki i będzie próbował wykonać operację generowania certyfikatu PFRON lub załadowania szczegółów certyfikatu.

## Generowanie certyfikatu PFRON

W celu wygenerowania klucza prywatnego, należy kliknąć przycisk **'Generowanie żądania wydania** certyfikatu'.

| Dokumenty          | C<br>Korespondencja | <i>J</i><br>Administracja | i<br>Informacje       | Forum         |                         |         |
|--------------------|---------------------|---------------------------|-----------------------|---------------|-------------------------|---------|
| Administra         | acja                |                           |                       | Generowa      | anie nowego certyfikatu |         |
| Zmień hasło        |                     | Certyfikat                | PFRON                 |               |                         |         |
| Wniosek rejestra   | icyjny              | Imię i nazwi              | sko                   |               |                         |         |
| Nowy certyfikat I  | PFRON               |                           |                       |               |                         |         |
| Szczegóły certyf   | ikatu PFRON         | Organizacia               |                       |               |                         |         |
| Nowy certyfikat    | kwalifikowany       |                           | _                     |               |                         |         |
| Lista certyfikatóv | w kwalifikowanych   |                           |                       |               |                         |         |
| Szczegóły benef    | icjenta             | Jednostka o               | organizacyjna         |               |                         |         |
|                    |                     |                           |                       |               |                         |         |
|                    |                     | Miejscowoś                | ić                    |               | Województwo             | Państwo |
|                    |                     |                           |                       |               | mazowieckie             | PL      |
|                    |                     | Generow                   | vanie żądania wydania | a certyfikatu |                         |         |
|                    |                     | Hasło do k                | ducza prywatnego      | 0             |                         |         |
|                    |                     | Hasło do klud             | cza:                  |               |                         |         |
|                    |                     | Powtórz hasł              | 0:                    |               |                         |         |
|                    |                     |                           |                       |               |                         |         |
|                    |                     | Dana aartufik             | -                     |               |                         |         |
|                    |                     | Dane certylik             | atu                   |               |                         |         |
|                    |                     |                           |                       |               |                         |         |
|                    |                     |                           |                       |               |                         |         |
|                    |                     |                           |                       |               |                         |         |
|                    |                     |                           |                       |               |                         | .4      |
|                    |                     |                           |                       |               |                         |         |
|                    |                     | Wyślij do                 | PFRON An              | uluj          |                         |         |

Pojawi się informacja o poprawnym utworzeniu żądania wydania certyfikatu, które należy potwierdzić przyciskiem 'OK'

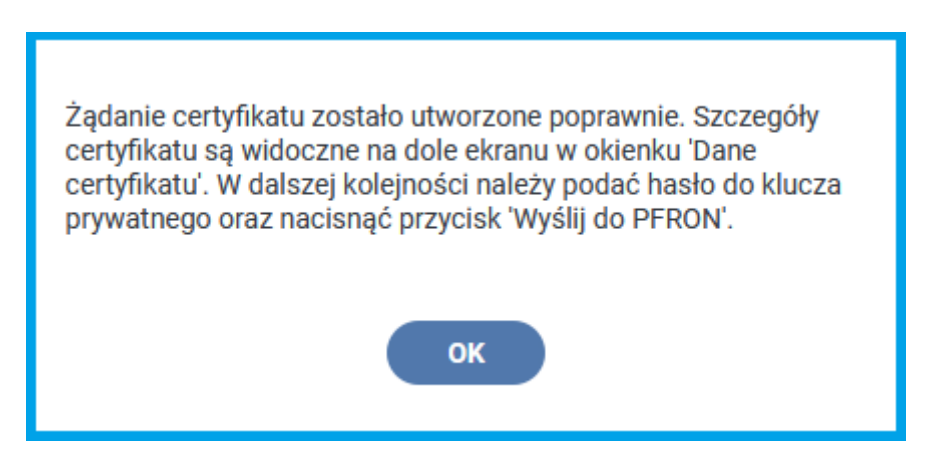

Wówczas automatycznie wypełni się pozycja 'Dane certyfikatu'. Następnie należy wprowadzić oraz powtórzyć hasło do klucza, które będzie wymagane przy każdym jego użyciu podczas pracy z dokumentami.

| Generowanie nowego certyfikatu                                                                              |             |         |  |  |  |
|----------------------------------------------------------------------------------------------------|-------------|---------|--|--|--|
| Certyfikat PFRON                                                                                            |             |         |  |  |  |
| Imię i nazwisko                                                                                             |             |         |  |  |  |
| Onufry Kowalski                                                                                             |             |         |  |  |  |
| Organizacja                                                                                                 |             |         |  |  |  |
|                                                                                                    |             |         |  |  |  |
| Jednostka organizacyjna                                                                                     |             |         |  |  |  |
|                                                                                                    |             |         |  |  |  |
| Miejscowość                                                                                                 | Województwo | Państwo |  |  |  |
|                                                                                                    | małopolskie | PL      |  |  |  |
| Generowanie żądania wydania certyfikatu<br>Hasło do klucza prywatnego                                       |             |         |  |  |  |
| Hasło do klucza:<br>••••••<br>Powtórz hasło:                                                                |             |         |  |  |  |
| •••••                                                                                                    |             |         |  |  |  |
| Dane certyfikatu                                                                                            |             |         |  |  |  |
| Imię i nazwisko:<br>Organizacja:<br>Jednostka organizacyjna:<br>Miejscowość:<br>Województwo:<br>Państwo: PL |             |         |  |  |  |
|                                                                                                    |             | .:      |  |  |  |
| Wyślij do PFRON Anuluj                                                                                      |             |         |  |  |  |

Proces generowania certyfikatu kończy się naciśnięciem przycisku **'Wyślij do PFRON'**, który znajduje się na dole ekranu.

Po zakończeniu procesu generowania klucza, plik klucza zostanie udostępniony przez aplikację do zapisu na dysku. W celu zapisania pliku należy użyć akcji **'Zapisz'** dostępnej w okienku zapisu przeglądarki, które wyświetli się po naciśnięciu przycisku **'Wyślij do PFRON'.** 

Plik będzie miał nazwę:

#### keystore\_<numer pfron>\_bezCertyfikatu\_<data>\_<godzina>.pfx

(przykład pliku: keystore\_00X0000X0\_bezCertyfikatu\_20200922\_130112.pfx).

|   | Żądanie podpisu certyfikatu zostało przekazane do PFRON.<br>Wygenerowany plik certyfikatu należy zapisać na dysku za<br>pomocą akcji 'Zapisz' w wyświetlonym okienku przeglądarki.<br>Jeśli w ustawieniach przeglądarki nie zmieniono domyślnego<br>miejsca zapisu pobieranych plików, wówczas zostanie on<br>zapisany w lokalizacji: C:\Użytkownicy\Nazwa_Użytkownika<br>\Pobrane. Po zapisaniu pliku, nastąpi wylogowanie z systemu i<br>należy ponownie zalogować się, aby zaimportować nowy<br>certyfikat z korespondencji. |  |  |  |  |  |
|---|----------------------------------------------------------------------------------------------------|--|--|--|--|--|
|   | ок                                                                                                    |  |  |  |  |  |
| 1 | Otwieranie keystore_00X0000X0_bezCertyfikatu_20200922_123731.pfx X                                                                                                    |  |  |  |  |  |
|   | Rozpoczęto pobieranie pliku:                                                                                                    |  |  |  |  |  |
|   | keystore_00X0000X0_bezCertyfikatu_20200922_123731.pfx                                                                                                    |  |  |  |  |  |
|   | Typ pliku: Text Document (2,3 KB)                                                                                                    |  |  |  |  |  |
|   | Adres: blob:                                                                                                    |  |  |  |  |  |
|   |                                                                                                    |  |  |  |  |  |
|   | Po ukończeniu pobierania:                                                                                                    |  |  |  |  |  |
|   | ○ Otwórz za pomocą Notatnik (domyślny) ∨                                                                                                    |  |  |  |  |  |
|   |                                                                                                    |  |  |  |  |  |
|   | Pamiętaj tę decyzję dla wszystkich plików tego typu                                                                                                    |  |  |  |  |  |
|   |                                                                                                    |  |  |  |  |  |
|   | OK Anului                                                                                                    |  |  |  |  |  |

Okienko zapisu klucza prywatnego dla przeglądarki Firefox

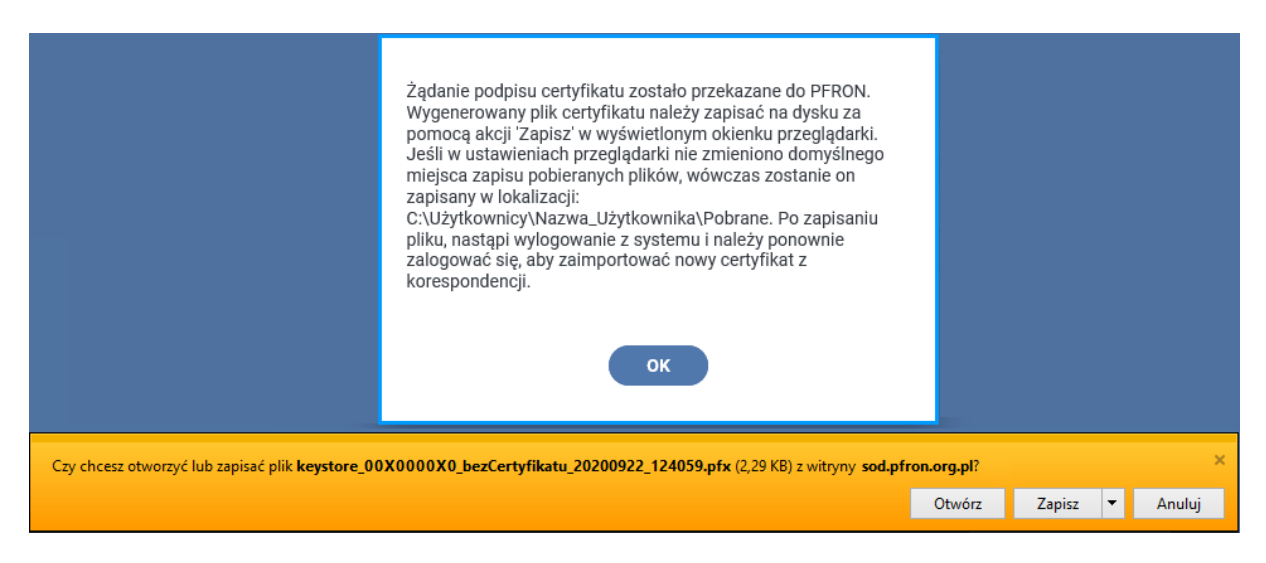

Okienko zapisu klucza prywatnego dla przeglądarki Internet Explorer

Uwaga: Jeśli w ustawieniach przeglądarki nie zmieniono domyślnego miejsca zapisu pobieranych plików, zapisany klucz zostanie umieszczony w katalogu "Pobrane". Katalog "Pobrane" zazwyczaj znajduje się w lokalizacji: C:\Użytkownicy\<nazwa użytkownika>\Pobrane

## Instalacja certyfikatu na dysku

Po ponownym zalogowaniu się do Systemu w pierwszej kolejności należy odczytać korespondencję przesłaną z Funduszu, do której zostanie dołączony certyfikat PFRON. W tym celu należy wybrać podmenu 'Korespondencja', Funkcję 'Lista wiadomości otrzymanych' i nacisnąć 'Odśwież'. Po wykonaniu tych czynności pojawi się ekran z listą otrzymanych wiadomości. Wybieramy Czynność 'Szczegóły' i otrzymujemy ekran ze szczegółami wiadomości przysłanej z Funduszu. Dane certyfikatu dla bezpieczeństwa mają zaszyfrowaną treść.

| Dokumenty Korespondencja      | j     j       Administracja     Informacje   Forum                                                                                                    |
|-------------------------------|----------------------------------------------------------------------------------------------------|
| Korespondencja                | Szczegóły wiadomości                                                                                                    |
| Lista wiadomości otrzymanych  | Szczegóły wiadomości                                                                                                    |
| Lista wiadomości wychodzących | Nadawca:                                                                                                    |
| Nowa wiadomość wychodząca     | System                                                                                                    |
|                               | Data otrzymania:         2020-09-22         Data odczytu:         2020-09-22         Status władomości:         Nowa         Ternat:         Wygenerowano certyfikat.         Treść władomości:         MIDLzCCAhegAwlBAglidQjKVtL0nucwDQVJKoZltwcNAQELBQAwNDEVMBMGA1UE         AwwMQWRtaWSQZnJybkNBMQ4wDAYDVQQKDAVQZnJybjELMAkGA1UEBhMCUEwwHincN         MjawoTłyMTAZMTEX/WDeMNAJWZYDQQKDAVQZnJybjELMAkGA1UEBhMCUEwwHincN         MJOLZCCAhegAwlBAglidQjKVtL0nucwDQVJKoZltwcNAQELBQAwNDEVMBMGA1UE         AwwMQWRtaWSQZnJybkNBMQ4wDAYDVQQKDAVQZnJybjELMAkGA1UEBhMCUEwwHincN         MJAWOTłyMTAZMTEX/WJEWHARYWFAYDVQQKDALUTITJZHRNF         QVJABWUNIMRYWFAYDYQQUADA1TTOXJRFNF         QTVSSVRZ/MREwDwyDVQQHDAhXYXJzemF3YTEUMBIGA1UECAwLbWF6b3djZVMNAWUX         CzAJBgJNYBAYTAIBMMGfMAnGCSGGSGISDSDQEBAQUAAAGANDCBIY(KBgQDbub/gP014         TBIXP3cAft+V0x5X89/FKCdLMWecptegGJOccgpi4D6WsxqKi6ob1yGTbd0CSwUeAl         trwBpe0N34jqr1j211/pyrDsc7Tq0i2GN+OMW2PS72bozs/WTHimMg0ifg1BnwX3U         utwigetysfintarymezybrighter |
|                               | Instalacja certyfikatu:         Położenie klucza na dysku:         Przegłądaj         Nie wybrano pliku.         Hasło do klucza prywatnego:         Zainstaluj certyfikat                                                                                                    |

Podczas instalowania certyfikatu PFRON należy kliknąć przycisk **'Przeglądaj...'** znajdujący się na dole ekranu. Wówczas otworzy się okno, w którym należy odnaleźć i wybrać zapisany wcześniej plik **keystore\_<numer pfron>\_bezCertyfikatu\_<data>\_<godzina>.pfx** oraz kliknąć **'Otwórz'**.

| 👈 Wysyłanie pliku                                                                                                    |                                                  |                  |                                                               | ×           |
|----------------------------------------------------------------------------------------------------|--------------------------------------------------|------------------|---------------------------------------------------------------|-------------|
| ← → ~ ↑ 🕇 > Te                                                                                                    | n komputer > Pobrane                             | ٽ ~              | 🔎 Przeszukaj: Po                                              | brane       |
| Organizuj 👻 Nowy fo                                                                                                    | lder                                             |                  | :==                                                           | • 🔳 🕐       |
| 🖈 Szybki dostęp                                                                                                    | Nazwa<br>V W ubiegłym tygodniu (1)               | Data modyfikacji | Тур                                                           | Rozmiar     |
| OneDrive                                                                                                    | 😼 keystore_00X0000X0_bezCertyfikatu_20           | 22.09.2020 12:59 | Wymiana informa                                               | 3 KB        |
| <ul> <li>Desktop</li> <li>Dokumenty</li> <li>Muzyka</li> <li>Obiekty 3D</li> <li>Obrazy</li> <li>Pobrane</li> <li>Wideo</li> <li>Dysk lokalny (C:)</li> <li>SSD (D:)</li> </ul> |                                                  |                  |                                                               |             |
| 💣 Sieć                                                                                                    |                                                  |                  |                                                               |             |
| Nazw                                                                                                    | va pliku: keystore_00X0000X0_bezCertyfikatu_2020 | 0922_100147.pfx  | <ul> <li>✓ Wszystkie pliki (*.*)</li> <li>Otwórz ▼</li> </ul> | ∼<br>Anuluj |

Klucz prywatny zostanie wczytany, co będzie widoczne na dole ekranu:

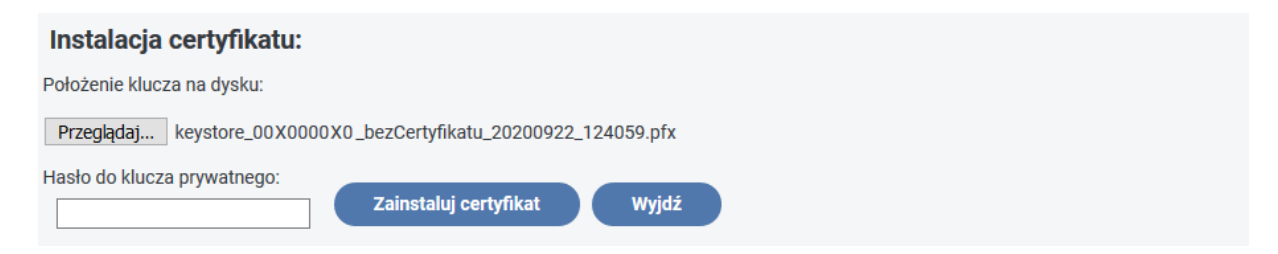

W polu *'Hasło do klucza prywatnego'* wpisać należy hasło zabezpieczające klucz wybrane podczas procesu generowania certyfikatu.

| Dokumenty Korespondencja A             | J     J       J     J       J |  |  |  |
|----------------------------------------|----------------------------------------------------------------------------------------------------|--|--|--|
| Korespondencja                         | Szczegóły wiadomości                                                                                                    |  |  |  |
| Lista wiadomości otrzymanych           | Szczegóły wiadomości                                                                                                    |  |  |  |
| Lista wiadomości wychodzących Nadawca: |                                                                                                    |  |  |  |
| Nowa wiadomość wychodząca              | System                                                                                                    |  |  |  |
|                                        | Data otrzymania:                                                                                                    |  |  |  |
|                                        | 2020-09-22                                                                                                    |  |  |  |
|                                        | Data odczytu:                                                                                                    |  |  |  |
|                                        | 2020-09-22                                                                                                    |  |  |  |
|                                        |                                                                                                    |  |  |  |
|                                        | Status wiadomosci:                                                                                                    |  |  |  |
|                                        |                                                                                                    |  |  |  |
|                                        | Temat:                                                                                                    |  |  |  |
|                                        | Wygenerowano certyfikat.                                                                                                    |  |  |  |
|                                        | Treść wiadomości:                                                                                                    |  |  |  |
|                                        | MIIDLzCCAhegAwiBAgildQjKVtL0nucwDQYJKoZlhvcNAQELBQAwNDEVMBMGA1UE<br>AwwMQWRtaW5QznJvbkNBMQ4wDaYDVQQKDAVQZnJvbjELMAKGA1UEBhMCUEwwHhcN<br>MjAwOTJWTAZMTEXKWhcMMjiwOTJWTAZWTEXWJBHNRYwFAYDVQQKDA1UUJJTCBQ<br>QVJaWUNIMRYwFAYDVQQLDA1TT0xJRFNFQ1VSSVRZMRYwFAYDVQQKDA1TT0xJRFNF<br>Q1VSSVRZMREGwDYDVQQHDAATX7JzzemS97tEUMBIGA1UECAwLbWf6b3dgZWNraWUx<br>CzAJBgNVBAYTAIBMMIGfMA0GCSqGSib3DQEBAQUAA4GNADCBiQKBgQDbubfqP0T4<br>TBIXP3cAft+V0x3X8yFKCdLMWecptegGJ0cogjh4D6WsxqKi6ob1yGTbdCSwUeAl<br>tFwBpe0N3djqYjT2I1WprSocTTQ1cSUcsH-OMUzpT2bzs/WTHmMg6lfj1BmvX3U<br>dn+lQ+gv5nR1bwg/NEz/B04Q1yHgc80GTQIDAQABo38wfTAdBgNVHQ4EFgQU+cDi                          |  |  |  |
| Instalacja certyfikatu:                |                                                                                                    |  |  |  |
|                                        | Położenie klucza na dysku:                                                                                                    |  |  |  |
|                                        | Przeglądaj keystore_00X0000X0_bezCertyfikatu_20200922_124059.pfx                                                                                                    |  |  |  |
|                                        | Haslo do klucza prywatnego:<br>Zainstaluj certyfikat Wyjdź                                                                                                    |  |  |  |
|                                        |                                                                                                    |  |  |  |

Po wczytaniu klucza oraz podaniu hasła, należy kliknąć przycisk **'Zainstaluj certyfikat'**. Wówczas plik klucza z zainstalowanym certyfikatem zostanie udostępniony przez aplikację do zapisu na dysku. Plik będzie miał nazwę: **keystore\_<numer pfron>\_<numer certyfikatu>\_<data>\_<godzina>.pfx (przykład pliku keystore\_00X0000X0\_19fed249f496a7ca\_20200922\_124258.pfx).** 

Aby zapisać certyfikat, należy posłużyć się akcją **'Zapisz'** dostępną w wyświetlonym okienku zapisu w przeglądarce.

| Zainstalowano certyfikat:<br>keystore_00X0000X0_7508ca56d2f49ee7_20200922_125048.pfx.<br>Certyfikat należy zapisać na dysku komputera za pomocą akcji<br>'Zapisz' w wyświetlonym okienku przeglądarki. Jeśli w<br>ustawieniach przeglądarki nie zmieniono domyślnego miejsca<br>zapisu pobieranych plików, zostanie on zapisany w lokalizacji:<br>C:\Użytkownicy\Nazwa_Użytkownika\Pobrane. |                                            |  |  |  |  |  |
|----------------------------------------------------------------------------------------------------|--------------------------------------------|--|--|--|--|--|
|                                                                                                    | ок                                         |  |  |  |  |  |
| Otwieranie keystore_00X000                                                                                                    | 0X0_7508ca56d2f49ee7_20200922_125048.pfx × |  |  |  |  |  |
| Rozpoczęto pobieranie pliku                                                                                                    | и:                                         |  |  |  |  |  |
| keystore_00X0000                                                                                                    | (0_7508ca56d2f49ee7_20200922_125048.pfx    |  |  |  |  |  |
| Typ pliku: Text Docum                                                                                                    | nent (4,0 KB)                              |  |  |  |  |  |
| Adres: blob:                                                                                                    |                                            |  |  |  |  |  |
| Po ukończeniu pobierania:                                                                                                    |                                            |  |  |  |  |  |
| 🔿 Otwórz za p <u>o</u> mocą                                                                                                    | Notatnik (domyślny) 🗸 🗸                    |  |  |  |  |  |
|                                                                                                    |                                            |  |  |  |  |  |
| Pamiętaj tę decyzję dla wszystkich plików tego typu                                                                                                    |                                            |  |  |  |  |  |
|                                                                                                    |                                            |  |  |  |  |  |
|                                                                                                    | OK Anuluj                                  |  |  |  |  |  |

Okienko zapisu klucza prywatnego dla przeglądarki Firefox

|                                                     | Zainstalowano certyfikat:<br>keystore_00X0000X0_7508ca56d2f49ee7_20200922_130130.pfx.<br>Certyfikat należy zapisać na dysku komputera za pomocą akcji<br>'Zapisz' w wyświetlonym okienku przeglądarki. Jeśli w<br>ustawieniach przeglądarki nie zmieniono domyślnego miejsca<br>zapisu pobieranych plików, zostanie on zapisany w lokalizacji:<br>C:\Użytkownicy\Nazwa_Użytkownika\Pobrane. |                          |        |   |        |
|-----------------------------------------------------|----------------------------------------------------------------------------------------------------|--------------------------|--------|---|--------|
| Czy chcesz otworzyć lub zapisać plik <b>keyst</b> e | ore_00X0000X0_7508ca56d2f49ee7_20200922_130130.pfx (3,99 KB) z wiţıyıŋy so                                                                                                    | d.pfron.o <u>r</u> q.pl? |        |   | ×      |
|                                                     |                                                                                                    | Otwórz                   | Zapisz | • | Anuluj |

Okienko zapisu klucza prywatnego dla przeglądarki Internet Explorer

Uwaga: Jeśli w ustawieniach przeglądarki nie zmieniono domyślnego miejsca zapisu pobieranych plików, zapisany klucz zostanie umieszczony w katalogu "Pobrane". Katalog "Pobrane" zazwyczaj znajduje się w lokalizacji: C:\Użytkownicy\<nazwa użytkownika>\Pobrane

#### Typowe komunikaty błędów podczas instalacji certyfikatu

Jeżeli użytkownik wskaże inny niż poprzednio wygenerowany (w punkcie Generowanie certyfikatu PFRON) plik keystore\_<numer pfron>\_bezCertyfikatu\_<data>\_<godzina>.pfx lub wskaże plik zawierający już zaimportowany certyfikat , system wyświetli komunikat: **"Proszę wskazać właściwy plik danego beneficjenta keystore\_<numer PFRON>\_bezCertyfikatu\_<data>.pfx zapisany na dysku."**.

Jeżeli użytkownik wskaże inny plik np. plik jks - klucz z wcześniejszej wersji sytemu, system wyświetli komunikat: "Podany plik nie jest plikiem certyfikatu w formacie używanym w Systemie SODiR. Proszę wskazać właściwy plik 'keystore' pobrany z Systemu lub wygenerować nowy certyfikat.".

## Podpisywanie dokumentów

#### Załadowanie pliku klucza

Po każdym zalogowaniu się, przed utworzeniem dokumentu, System będzie wymagał wskazania położenia klucza na dysku komputera.

Użytkownik ma możliwość wskazania położenia klucza na dysku w formularzu szczegółów certyfikatu. W tym celu należy wybrać moduł **Administracja**, a następnie zakładkę 'Szczegóły certyfikatu PFRON'. Na ekranie pojawi się formularz, jak na rysunku poniżej:

| Dokumenty         | ∑<br>Korespondencja | <i>J</i><br>Administracja             | i<br>Informacje                      | Forum         |                       |
|-------------------|---------------------|---------------------------------------|--------------------------------------|---------------|-----------------------|
| Administra        | acja                |                                       |                                      |               | Szczegóły certyfikatu |
| Zmień hasło       |                     | Dane certy                            | fikatu                               |               |                       |
| Wniosek rejestra  | acyjny              | Proszę poda                           | ić położenie klucza!                 |               |                       |
| Nowy certyfikat   | PFRON               | Dane certy                            | fikatu                               |               |                       |
| Szczegóły certy   | fikatu PFRON        |                                       |                                      |               |                       |
| Nowy certyfikat   | kwalifikowany       |                                       |                                      |               |                       |
| Lista certyfikató | w kwalifikowanych   |                                       |                                      |               |                       |
| Szczegóły benef   | ficjenta            |                                       |                                      |               |                       |
|                   |                     |                                       |                                      |               | ł.                    |
|                   |                     | Położenie kl<br>Przeglądaj.<br>Wczyta | ucza na dysku:<br>Nie wybrano pliku. | Unieważnij ce | ertyfikat             |

Podobnie jak przy instalowaniu certyfikatu, należy nacisnąć przycisk **'Przeglądaj...'** oraz wybrać plik .pfx zapisany podczas instalacji klucza.

Uwaga! Funkcjonalnym kluczem jest klucz zapisany podczas instalacji certyfikatu. Klucz prywatny (z tekstem 'bezCertyfikatu' w nazwie pliku) zapisany podczas żądania wydania certyfikatu służy tylko do instalacji pełnego certyfikatu. Od tej pory należy używać klucza z numerem seryjnym certyfikatu w nazwie pliku, a plik 'bez certyfikatu' można usunąć z dysku komputera.

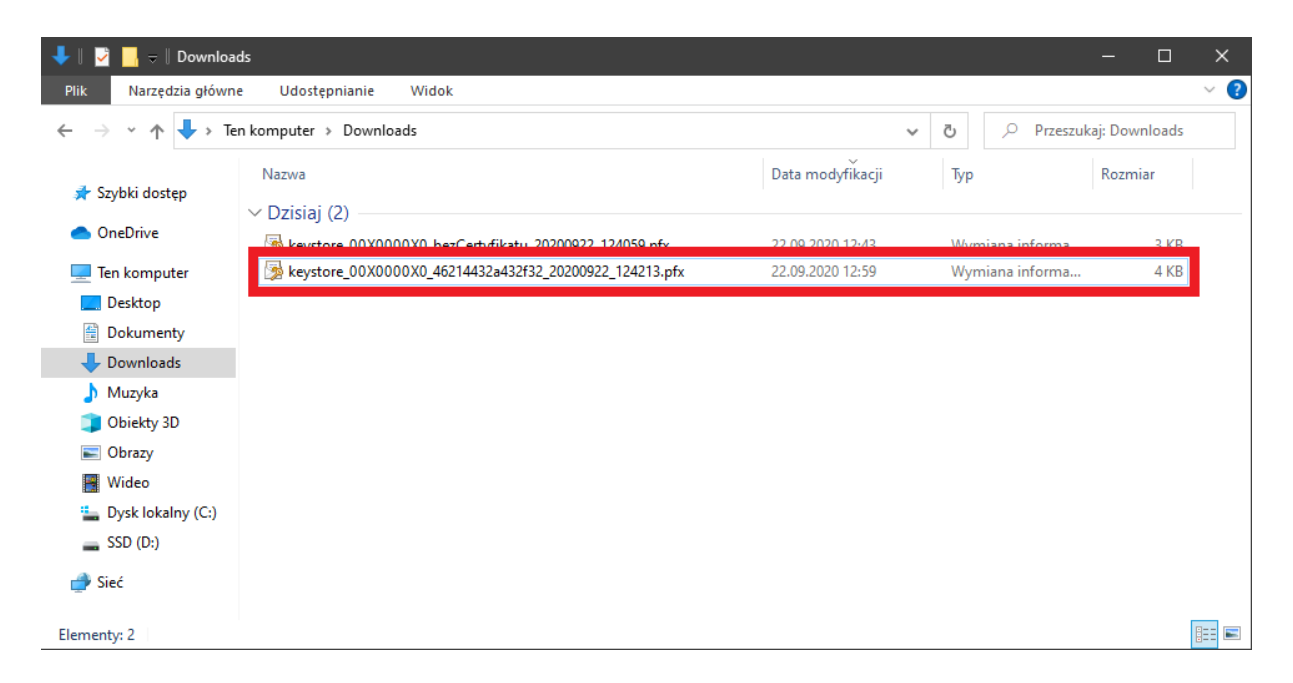

Po wybraniu certyfikatu z dysku, przyciskiem 'Wczytaj' Beneficjent wczytuje certyfikat, który będzie służył jako jego podpis podczas zapisywania oraz wysyłania dokumentów do Funduszu aż do wylogowania się z Systemu lub zamknięcia karty bądź okna przeglądarki, gdzie uruchomiona jest aplikacja.

W okienku Dane certyfikatu pojawią się podstawowe informacje o posiadanym certyfikacie PFRON.

| Dokumenty Korespondencja           | a Administracja Informacje Forum                     |
|------------------------------------|------------------------------------------------------|
| Administracja                      | Szczegóły certyfikatu                                |
| Zmień hasło                        | Dane certyfikatu                                     |
| Wniosek rejestracyjny              |                                                      |
| Nowy certyfikat PFRON              | Dane certyfikatu                                     |
| Szczegóły certyfikatu PFRON        | Imię i nazwisko:                                     |
| Nowy certyfikat kwalifikowany      | Jednostka organizacyjna:<br>Miejscowość:             |
| Lista certyfikatów kwalifikowanych | Państwo: PL<br>Data ważności od: 2020-09-22 12:31:11 |
| Szczegóły beneficjenta             | Data ważności do: 2022-09-22 12:31:11                |
|                                    | ł.                                                   |
|                                    | Położenie klucza na dysku:                           |
|                                    | Przeglądaj 00000000_00X0000X0.pfx                    |
|                                    | Wczytaj OK Unieważnij certyfikat                     |

Z poziomu wyświetlonego Formularza można także unieważnić wybrany certyfikat w przypadku, gdy np. istnieje podejrzenie, iż został on przechwycony przez osoby niepowołane.

W przypadku, gdy Beneficjent nie poda położenia klucza przed rozpoczęciem pracy z dokumentami w Systemie SODiR, System, po otwarciu dokumentu do edycji wyświetli okienko, w którym istnieje możliwość podania jego położenia.

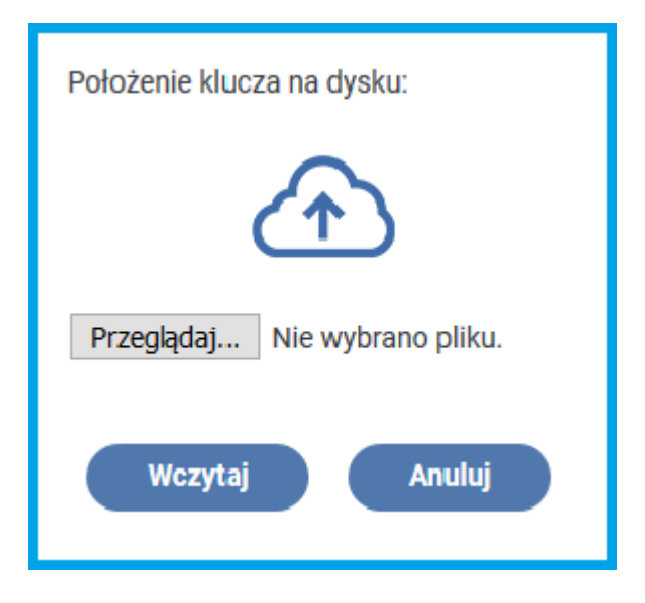

Należy wybrać akcję '**Przeglądaj**...', następnie wskazać plik certyfikatu który powinien mieć nazwę **"keystore\_<numer pfron>\_<numer certyfikatu>\_<data>\_<godzina>.pfx".** i wcisnąć przycisk **Otwórz**,

| ڬ Wysyłanie pliku       |                                                        |                  |                                 | ×       |
|-------------------------|--------------------------------------------------------|------------------|---------------------------------|---------|
| ← → · ↑ ↓ > Ten kom     | outer > Downloads                                      | ٽ ~              | 🔎 Przeszukaj: Do                | wnloads |
| Organizuj 🔻 Nowy folder |                                                        |                  |                                 | - 🔳 🕐   |
| 🛄 Pulpit                | Nazwa                                                  | Data modyfikacji | Тур                             | Rozmiar |
| > 🌰 OneDrive            | ∨ Dzisiaj (1)                                          | •                |                                 |         |
| 👻 💻 Ten komputer        | keystore_00X0000X0_46214432a432f32_20200922_124213.pfx | 22.09.2020 12:59 | Wymiana informa                 | 4 KB    |
| > 📃 Desktop             |                                                        |                  |                                 |         |
| > 🔮 Dokumenty           |                                                        |                  |                                 |         |
| > 👆 Downloads           |                                                        |                  |                                 |         |
| > 🎝 Muzyka              |                                                        |                  |                                 |         |
| > 🧊 Obiekty 3D          |                                                        |                  |                                 |         |
| > 📰 Obrazy              |                                                        |                  |                                 |         |
| > 📑 Wideo               |                                                        |                  |                                 |         |
| > 🏪 Dysk lokalny (C:)   |                                                        |                  |                                 |         |
| > 💣 Sieć                |                                                        |                  |                                 |         |
|                         |                                                        |                  |                                 |         |
| Nazwa pliku             | : [                                                    | ~                | Wszystkie pliki (*.*)<br>Otwórz |         |

a następnie przycisk 'Wczytaj'.

| Położenie klucza na dysku: |  |  |  |  |  |
|----------------------------|--|--|--|--|--|
|                            |  |  |  |  |  |
| Przeglądaj sod0000X0.pfx   |  |  |  |  |  |
| Wczytaj Anuluj             |  |  |  |  |  |

#### Typowe komunikaty błędów ładowania certyfikatu (wczytywania)

Jeżeli użytkownik wskaże inny plik np. plik jks - klucz z wcześniejszej wersji sytemu lub plik bez certyfikatu, system wyświetli komunikat **"Podany plik nie jest plikiem certyfikatu w formacie** używanym w Systemie SODiR. Proszę wskazać właściwy plik 'keystore' pobrany z Systemu lub wygenerować nowy certyfikat.".

Jeżeli użytkownik wskaże nieaktualny certyfikat lub certyfikat nienależący do numeru PFRON, który jest aktualnie zalogowany, system wyświetli komunikat: **"Certyfikat ma nieprawidłowy numer seryjny! Proszę wczytać właściwy plik certyfikatu dla tego numeru PFRON.".** 

#### Wysyłanie dokumentu

W celu wysłania dokumentu, należy posłużyć się przyciskiem **'Wyślij z podpisem PFRON'** znajdującym się na górze formularza zapisanego i gotowego do wysyłki.

| Dokumenty                                                                                                    | C Korespondencja | <i>J</i><br>Administracja | i<br>Informacje | Forum |  |  |  |
|----------------------------------------------------------------------------------------------------|------------------|---------------------------|-----------------|-------|--|--|--|
| Podgląd dokumentu Wn-D                                                                                                    |                  |                           |                 |       |  |  |  |
| Wn-D Wniosek o wypłatę miesięcznego dofinansowania do wynagrodzeń pracowników niepełnosprawnych                                                                                                    |                  |                           |                 |       |  |  |  |
| Wyślij z podpisem PFRON                                                                                                    |                  |                           |                 |       |  |  |  |
| Podstawa prawna:       Art. 26c ust. 1 pkt 2 ustawy z dnia 27 sierpnia 1997 r. o rehabilitacji zawodowej i społecznej oraz zatrudnianiu osób niepełnosprawnych, zwanej dalej "ustawą".         Składający:       Pracodawca, o którym mowa w art. 26a ustawy, któremu przysługuje dofinansowanie do wynagrodzenia osób niepełnosprawnych ze środków PFRON.         Termin składania:       Do 25 dnia miesiąca następującego po miesiącu, którego dotyczy wniosek.         Zarząd Państwowego Funduszu Rehabilitacji Osób Niepełnosprawnych, Al. Jana Pawła II 13, 00-828 Warszawa. |                  |                           |                 |       |  |  |  |

Nastąpi przejście do autoryzacji wysłania dokumentu.

| Dokumenty                                                                                                    | Morespondencja | <i>J</i><br>Administracja | (i)<br>Informacje | Forum |  |  |  |  |  |
|----------------------------------------------------------------------------------------------------|----------------|---------------------------|-------------------|-------|--|--|--|--|--|
| Autoryzacja wysłania dokumentu Wn-D                                                                                                    |                |                           |                   |       |  |  |  |  |  |
| Wprowadź kod klucza prywatnego celem autoryzacji operacji: •••••• OK Wstecz                                                                                                    |                |                           |                   |       |  |  |  |  |  |
| Wn-D Wniosek o wypłatę miesięcznego dofinansowania do wynagrodzeń pracowników niepełnosprawnych                                                                                                    |                |                           |                   |       |  |  |  |  |  |
| Podstawa prawna:       Art. 26c ust. 1 pkt 2 ustawy z dnia 27 sierpnia 1997 r. o rehabilitacji zawodowej i społecznej oraz zatrudnianiu osób niepełnosprawnych, zwanej dalej *ustawą*.         Składający:       Pracodawca, o którym mowa w art. 26 a ustawy, któremu przysługuję dofinansowanie do wynagrodzenia osób niepełnosprawnych ze środków PFRON.         Termin składania:       Da 25 dnia miesiąca następującego po miesiącu, którego dotyczy wniosek.         Adresat:       Zarząd Państwowego Funduszu Rehabilitacji Osób Niepełnosprawnych, J. Jana Pawła II 13, 00-828 Warszawa. |                |                           |                   |       |  |  |  |  |  |

W polu *'Wprowadź kod klucza prywatnego celem autoryzacji operacji:'* należy podać hasło do certyfikatu wybrane podczas jego generowania, a następnie kliknąć przycisk **'OK'**. Dokument zostanie wysłany do weryfikacji.

# Podpisywanie dokumentów SODiR Offline

Podpisywanie dokumentów w aplikacji SODiR Offline odbywa się w niezmienionej formie. Wymagane jest jedynie używanie klucza wygenerowanego za pomocą procedury wskazanej w rozdziale "Instrukcja generowania certyfikatu PFRON i podpisywania dokumentów w SODiR Online".

Używany klucz powinien mieć nazwę **keystore\_<numer pfron>\_<numer** certyfikatu>\_<data>\_<godzina>.pfx (przykład pliku keystore\_00X0000X0\_19fed249f496a7ca\_20200922\_125023.pfx).

Jeżeli użytkownik wskaże niewłaściwy plik klucza np.

- a) Plik jks klucz z wcześniejszej wersji sytemu.
- b) Plik klucza bez certyfikatu keystore\_<numer pfron>\_bezCertyfikatu.pfx system wyświetli widoczny poniżej komunikat.

| Komunikat                                                                                                    | × |  |  |  |  |  |  |
|----------------------------------------------------------------------------------------------------|---|--|--|--|--|--|--|
| Nastąpił błąd podczas odczytu pliku z certyfikatem.<br>Proszę sprawdzić, czy wybrano właściwy plik, oraz czy podano<br>poprawne hasło. |   |  |  |  |  |  |  |
| OK                                                                                                    |   |  |  |  |  |  |  |